# Vejledning til redigering af afregninger med ukorrekte betalingsoplysninger

Hvis afregning ikke kan overføres til Navision,

- 1) pga at medarbejderens profil ikke stemmer overens med oplysninger på afregningen dvs Modtager og/eller Personalekreditor ikke er identisk
- 2) "Kombinationen mellem den valgte "Modtager" og "Modtager Type" er ugyldig
- 3) En fejlbesked ved overførsel "Aktivitet skal være fastsat".

# Add 1)

Modtager og/eller Personalekreditor ikke er identisk: Afregning viser følgende (i dette eks. RK00151):

| Administration                                                                                                    |                                                                                                    | AA Stine Ellehammer (Modst)<br>27719 Erhvervsakademil Arhus (EAAA) O Modernistaniosstvaelsen |
|----------------------------------------------------------------------------------------------------|----------------------------------------------------------------------------------------------------|----------------------------------------------------------------------------------------------|
| ADMINISTRATION FAKTURA & REJSUD DATAADMINISTRATION                                                                   |                                                                                                    | ≡                                                                                            |
| Hovedmenu > Afregninger til behandling > Udlægsdetaljer<br>(væsigi) (fistorik (kommentar(s)) (slag (r))              |                                                                                                    |                                                                                              |
| 🞽 Gem 🕈 Forrige 🔿 Næste 🗶 Rediger 🖆 Etiketter                                                                        | 📩 Abner i et nyt vindue 🌉 Aben udskriftsvisning                                                                                                    | ^                                                                                            |
| Bilagsnr. Beskrivelse AU2S eksamen i Nuuk<br>Formål 2. Udland uden studerend Beløb 11.621,23<br>Valuta DKK NS Status | Mr. Niels Holt (nhol@eaa. dk) # Afregning nr. 178                                                                                                    | *                                                                                            |
| Bogf. dato                                                                                                    | H Beløb (DKK)                                                                                                    | ~                                                                                            |
|                                                                                                    | Udgifter total         Ansat total           11821_23_DKK         1.004,30_DKK           Ansat total         (Bebub som indherettes til SKAT: 1.004,30_DKK)           1.043,0 DKK         Bejergoftgenise           10.04,30 DKK         1.004,30_DKK           10.04,30 DKK         1.004,30_DKK           10.816,93 DKK         1.004,30_DKK                                                                                                    | Uddreades til ansat<br>1.004,30 DKK<br>1.004,30 DKK                                          |
|                                                                                                    | 🚯 Information 🗼 Medarbejder 🔷 Workflow                                                                                                    | ing 🔛 Kommentarer 🔗 Bilag                                                                    |
|                                                                                                    | Acresse<br>503 - Ledelse og HR (JB)<br>Formål<br>400001 - Fordelingsformål uddannelser<br>Mottager Type<br>K - Kreditorkonto<br>K - Kreditorkonto<br>K - K - Kreditorkonto<br>K - K - Kreditorkonto<br>K - K - K - K - K - K - K - K - K - K - | regnskab<br>Defregnskab<br>00151 - Niels Holt<br>summer<br>041007                            |
|                                                                                                    | 🖨 Udaifter                                                                                                    | 10.816.03                                                                                    |

Medarbejderens profil viser følgende (i dette eksempel NHOL):

| Hovedmenu > Administration > Kontor 8                                                                                                    | ι brugere                                                                                                    |                                              |                                                   |                                                            |                           |                            |                  |               |               |                            |  |
|----------------------------------------------------------------------------------------------------|----------------------------------------------------------------------------------------------------|----------------------------------------------|---------------------------------------------------|------------------------------------------------------------|---------------------------|----------------------------|------------------|---------------|---------------|----------------------------|--|
| Hierand Kontor Brugere                                                                                                    | Cetaljer                                                                                                    | 9 Erhvervsakad 🍘 K<br>Indstillinger Beløb    | ompetencecentre+ 👬 50.<br>sgrænser Omdirigering A | 3 Ledelsesakadem 🚨 Niels Ho<br>ukivadgang Sekretær Varsing | Ritrering Kilometer Udlæs | srapport Identitet         |                  |               |               |                            |  |
| Christian Nielsen Lins Schou Nielsen Lins Schou Nielsen Lins Schouzar-Nielsen Linsen Bach Nielsen Lisper Klintrup Nielsen Kaij Norman Nielsen Kaig Norman Nielsen | Modtay<br>K<br>SE-nun<br>316775<br>Betali                                                                                                    | ger Type<br>Inner<br>171<br><b>ngsmiddel</b> | Modtager<br>NHOL<br>Personalekreditor<br>NHOL     | Indberetning til SKAT<br>A                                 | Delregnskab               | Betalingsmetode<br>3010200 | Formål<br>400001 | Ansvar<br>503 | Projekt       | Moms-id                    |  |
| Lars Jørgen Munk Nielsen                                                                                                    | Forudefinerer kontening definerer ja betallingsmidled vi lavae fonzang for al anden forudefinerer kontening på udlægurapporter.  NV @ Set + dnange defineret |                                              |                                                   |                                                            |                           |                            |                  |               |               |                            |  |
| Niels Erik Holmstrøm                                                                                                    |                                                                                                    | Rediger                                      | Betalingstyp                                      | e .                                                        | Betalingsmiddel           |                            | Refunderes       | Kan vælges    | Autogenereret | Standard                   |  |
| Riels Holt                                                                                                    |                                                                                                    | 1                                            | Forskud                                           |                                                            | Forskud                   |                            | Nej              | Ja            | Ja            | Nej                        |  |
| Niels Jørgen Pedersen                                                                                                    |                                                                                                    | 1                                            | SEB Indkøbsk                                      | onto                                                       | SEB Indkøbskonto          |                            | Nej              | Nej           | Ja            | Nej                        |  |
| Niels-Frik Hagenau Kaster                                                                                                    |                                                                                                    | 1                                            | Danske Bank                                       | Indkøbskonto                                               | Danske Bank Indk          | øbskonto                   | Nej              | Nej           | Ja            | Nej                        |  |
| Sanne Vejlin Nielsen                                                                                                    |                                                                                                    | 1                                            | Danske Bank                                       | MasterCard                                                 | Danske Bank Mast          | erCard                     | Nej              | Nej           | Ja            | Nej                        |  |
| Sanne Østergaard Nielsen                                                                                                    |                                                                                                    | 1                                            | SEB Rejsekon                                      | to                                                         | SEB Rejsekonto            |                            | Nej              | Nej           | Ja            | Nej                        |  |
| Tim Borup Nielsen                                                                                                    |                                                                                                    | 1                                            | DanTaxi                                           |                                                            | DanTaxi                   |                            | Nej              | Nej           | Ja            | Nej                        |  |
|                                                                                                    |                                                                                                    | 1                                            | Danske Bank                                       | Rejsekonto                                                 | Danske Bank Rejs          | konto                      | Nej              | Nej           | Ja            | Nej                        |  |
|                                                                                                    |                                                                                                    | 1                                            | Kontantudlæ                                       | 9                                                          | Kontantudlæg              |                            | Ja               | Ja            | Ja            | Ja (per type)              |  |
|                                                                                                    |                                                                                                    | 1                                            | SEB Eurocard                                      |                                                            | SEB Eurocard              |                            | Nej              | Nej           | Ja            | Nej                        |  |
|                                                                                                    | Side 1                                                                                                    |                                              |                                                   |                                                            |                           |                            |                  |               |               | Antal linjer pr. side 30 💌 |  |

Da disse to ikke er identiske, kan afregningen ikke overføres til NS.

Det er som fordeler muligt, at trække afregningen tilbage til redigering, og dermed sikre at afregningen opdateres med de oplysninger, som står på medarbejderens profil:

Gå ind under "Afregninger til behandling", klik på "Rediger" – angiv forklaring som kommentar og klik på "Ja send til mig til redigering"

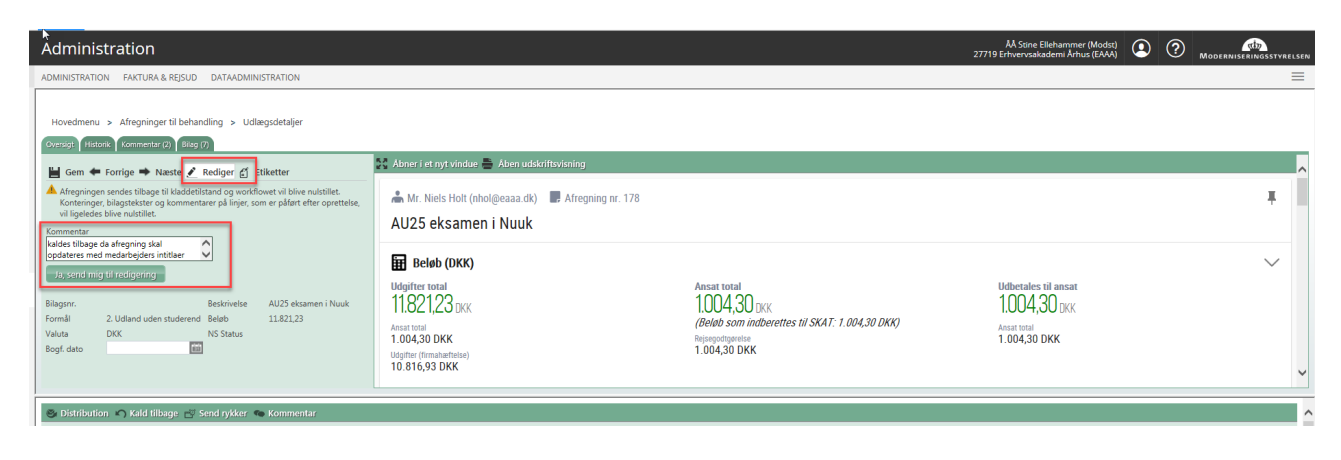

Afregningen returneres nu som "kladde" til din egen kasse "Opret/rediger afregning"

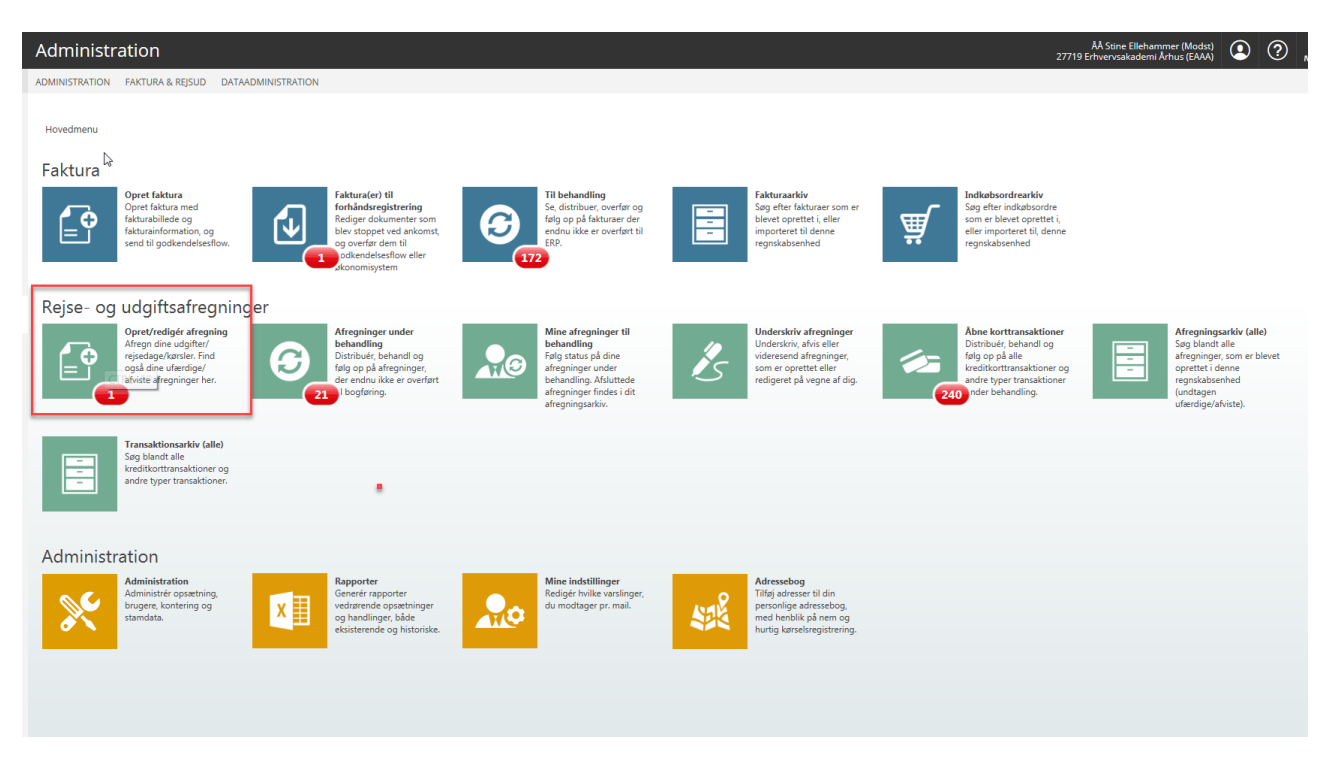

Her åbner du afregningen, og klikker på Ikonet, så du kan redigere på afregningshovedet:

| Rediger <ul> <li>Slet</li> <li>Send</li> <li>Bilag</li> <li>Links</li> <li>Historik</li> </ul> Q. Søg            Afregningsskabe         Ejer          Ø. Formål         Destination         Udgifter total             2. Rejseafreqnin         Niels Holt          Ø. Nuuk         1182123          P |      |
|----------------------------------------------------------------------------------------------------|------|
| Afregningsskabe Ejer Ø Formål Destination Udgifter total                                                                                                    |      |
| 2. Rejseafregnin Niels Holt 🖉 Nuuk 1182123 뿌                                                                                                    | 0101 |
| AU25 eksamen i N 2. Udland uden st Grønland DKK                                                                                                    | 0101 |

Herefter skal der fremprovokeres en fiktiv ændring for at det bliver muligt at klikke "Gem" – tilføj evt et punktum i "Afregningsnavn" (ændringen kan fjernes igen inden "Gem") – og klik "Gem"

| Administration                                                                           |                                                                                                    | ÅÅ Stine Ellehammer (Modst)<br>27719 Erhvervsakademi Århus (EAAA) | ٩ |  |
|------------------------------------------------------------------------------------------|----------------------------------------------------------------------------------------------------|-------------------------------------------------------------------|---|--|
| ADMINISTRATION FAKTURA & REJSUD DATAADMINISTRATION                                       |                                                                                                    |                                                                   |   |  |
| Hovedmenu > Opret/rediger afregning<br>Kladder > Redigér afregning 'AU25 eksamen i Nuuk' | Cenerelle oplysninger Udfyld felterne. Felterne kan variere afhængigt af den valgte afregningsskabelon. Afregningsdetaljer  Afregningskabelon *  Att25 eksamen i Ntuuk.  Afregningsskabelon *  2. Rejseafregning - rejsedage, udgriter, kørsel  Formål *  2. Udland uden studerende |                                                                   |   |  |
|                                                                                          |                                                                                                    |                                                                   |   |  |
|                                                                                          | Intersection         Internation           12-06-2018         15-06-2018                                                                                                    |                                                                   |   |  |

Herefter kan man tjekke hvorvidt afregningen er opdateret med medarbejderens profiloplysninger som forventet ved at klikke på "Kontering" under rapporten:

| Ac         | ministration                                    |                |                    |                  |                  |          |              | Al Sone Elithammer (Model) 27719 Erinevesakademi Antas (EAM) 💽 🧿 Maacemustek                                                                                                    | 877<br>INGSSTYR | RELSEN |
|------------|-------------------------------------------------|----------------|--------------------|------------------|------------------|----------|--------------|----------------------------------------------------------------------------------------------------|-----------------|--------|
| ADM        | NISTRATION FAKTURA & REJSUD DATA                | ADMINISTRATION | 4                  |                  |                  |          |              |                                                                                                    |                 | ≡      |
| )<br>He    | vedmenu > Opret/redigér afregning               |                |                    |                  |                  |          |              |                                                                                                    |                 |        |
| ′ <i>←</i> |                                                 |                |                    |                  |                  |          |              |                                                                                                    |                 |        |
| 1 /        | Rediger 💼 Slet 🛹 Send 🔗 B                       | Bilag 🖉 Links  | s 🖪 Historik       |                  | Q Søg            |          |              | 'AU25 eksamen i Nuuk' - (tryk på printikon for at se detaljeret oversigt)                                                                                                    |                 | -      |
|            | Afregningsskabe Ejer                            | Ø              | Formål             | Destination      | Udgifter total   | <b>P</b> | 6001<br>1010 | 🚓 Mr. Niels Holt (nhol@eaaa.dk) 🔳 Afregning nr. 178                                                                                                    | Ŧ               | ^      |
|            | 2. Rejseafregnin Niels Holt<br>AU25 eksamen i N | Ø              | 2. Udland uden st. | Nuuk<br>Grønland | 11.821,23<br>DKK | 7        | 0001<br>0010 | AU25 eksamen i Nuuk                                                                                                    |                 |        |
|            |                                                 |                |                    |                  |                  |          |              | Image: Second Second | ~               |        |

## Add 2)

Såfremt en afregning fejler med overførsel med **"Kombinationen mellem den valgte "Modtager" og "Modtager Type" er ugyldig,** og der er tilknyttet udgifter med kreditkorttransaktioner, kan det skyldes at autokontering på "Betalingstyper er opsat med ugyldig kombination "Modtager type" med "Konto" i stedet for "Modtager". Hvis autokonteringen er OK, kan de afregninger som fortsat fejle "opdateres" ved at redigere udgiftslinjen:

| Kla | Kladder > Europcar - Lejebil ifm. folkemøde 2018.                         |                    |             |   |                                 |                 |  |  |  |
|-----|---------------------------------------------------------------------------|--------------------|-------------|---|---------------------------------|-----------------|--|--|--|
| 6   |                                                                           | Udgifter           |             |   |                                 |                 |  |  |  |
| + 1 | Ny                                                                        |                    |             |   |                                 | Q Søg           |  |  |  |
| 0   | Beskrivelse                                                               | Dato               | ► Formål    | Ø | Betalingsmiddel                 | Beløb 📟         |  |  |  |
| 8   | Billeje/-leasing (højst 6 mdr.)<br>Europcar - Lejebil ifm. folkemøde 2018 | Tor. 21. jun. 2018 | 1 - Danmark | Ø | SEB Eurocard<br>Refunderes ikke | <b>7.576.00</b> |  |  |  |

Dobbeltklik på linje for redigering, Angiv en fiktiv rettelse i "Beskrivelsesfeltet" – tilføj et punktum, og klik "Gem"

| 🗸 Gem 🗙 Fortryd |                                                                                            |
|-----------------|--------------------------------------------------------------------------------------------|
|                 |                                                                                            |
|                 | Benerelle detaljer<br>Udfyld felterne. Felterne kan variere afhængigt af omkostningstypen. |
|                 | Dato *                                                                                     |
|                 | 21-06-2018                                                                                 |
|                 | Omkostningstype *                                                                          |
|                 | Billeje/-leasing (højst 6 mdr.)                                                            |
|                 | Formål *                                                                                   |
|                 | 1 - Danmark 🗸                                                                              |
|                 | Beskrivelse *                                                                              |
|                 | Ole Kristian Kjærgaard/Biludlejning/Europcar/Aarhus C/100118092891042.                     |
|                 |                                                                                            |

Klik herefter på flyverikon for send – Herefter kan man i rapporten kontrollere under linjen detaljer at der både er angivet "Modtagertype" = F Finanskonto og "Modtager" = konto som er angivet på autokontering for betalingstyper (typisk mellemregningskonto for kreditkortet)

| Detaljer                            |                                    |                                                                           |                                             | $\checkmark$          |  |  |  |  |
|-------------------------------------|------------------------------------|---------------------------------------------------------------------------|---------------------------------------------|-----------------------|--|--|--|--|
| Dato                                | Omkostningstype                    | Beskrivelse                                                               | Bilag                                       | Beløb                 |  |  |  |  |
| 21-06-2018                          | Billeje/-leasing (højst 6<br>mdr.) | Ole Kristian Kjærgaard/Biludlejning/Europcar/Aarhus<br>C/100118092891042. | Europcar - Lejebil ifm. folkemøde 2018      | 7.576,00 DKK          |  |  |  |  |
| UDGIFTSDETAL                        | JER                                |                                                                           |                                             |                       |  |  |  |  |
| Omkostningstype<br>Billeje/-leasing | (højst 6 mdr.)                     |                                                                           |                                             |                       |  |  |  |  |
| Adfærd for omkostnir<br>Normal      | ngatype                            |                                                                           |                                             |                       |  |  |  |  |
| Formål<br>1 - Danmark               |                                    |                                                                           |                                             |                       |  |  |  |  |
| Bilagenr.<br>Europcar               |                                    |                                                                           |                                             |                       |  |  |  |  |
| Bilag<br>180627 Europc              | ar - Lejebil ifm. folkemøde        | 2018.pdf                                                                  |                                             |                       |  |  |  |  |
| BETALINGSDET                        | ALJER                              |                                                                           |                                             |                       |  |  |  |  |
| Betalingsmiddel<br>SEB Eurocard     |                                    |                                                                           |                                             |                       |  |  |  |  |
| Ansvar<br>Betalt med firm           | namidler                           |                                                                           |                                             |                       |  |  |  |  |
| KORTTRANSAK                         | KORTTRANSAKTIONER                  |                                                                           |                                             |                       |  |  |  |  |
| ld 10011809289                      | 91042 med Eurocard Corpora         | ate hos Europcar                                                          |                                             |                       |  |  |  |  |
| KONTERING                           |                                    |                                                                           |                                             |                       |  |  |  |  |
| Aktivitet<br>51 - Folkemøde         | 2                                  | Delregnakab<br>1 - RÅDET FOR SOCIALT UDSATTE                              | FI-formål<br>110 - Opfølgning på udviklinge | en i socialt udsattes |  |  |  |  |
| Indkoebskategori                    | a on befordring indland            | Konto                                                                     | Modtsger                                    | ardkonto              |  |  |  |  |
| Modtager Type                       | onto                               | Mome-prod<br>★ FRITAGET - Ingen momspligt                                 | A STORY STORY SEE BAIK - EURO               | aldionito             |  |  |  |  |

Herefter klikkes der på send, og afregningen kan sendes til fornyet kontrol og dernæst fornyet godkendelse – klik på "Send afregning":

| :    | Administration                                                                                                    | Al Seine Ellehammer (Model) 27719 Erhvervsakademi Ärhur (EANA) 💿 🧿                                                                                                    | Moderniseringsstyrelsen                 |
|------|----------------------------------------------------------------------------------------------------|----------------------------------------------------------------------------------------------------|-----------------------------------------|
| )    | ADMINISTRATION FARTURA & RESUL DATADDMINISTRATION                                                                                                    |                                                                                                    | =                                       |
|      | Kladder > Send afregning                                                                                                    |                                                                                                    |                                         |
|      | ✓ Send afregning X Fortryd                                                                                                    | 'AU25 eksamen i Nuuk' - (tryk på printikon for at se detaljeret oversigt)                                                                                                    | =                                       |
| K 10 | Codkendelsesflow Godkendelsesflow Godkendelsesflow Handling Handling Til kontrol  Kontrollant Afhængigt af opsætningen kan du evt vælge kontrollant. Kontrollant Send til forhåndsdefineret kontrollant | Arr. Niels Holt (nhol@eaaa.dk)      Arregning nr. 178     AU25 eksamen i Nuuk      Udgditer total     10.004,30 DKK      Udgditer total     10.004,30 DKK      Clebels son indbereftes til SKAT:     1004,30 DKK      Clebels son indbereftes til SKAT:     1004,30 DKK      Okk      Okk | ₽ A A A A A A A A A A A A A A A A A A A |
|      | Kommentar     Her kan du angive en kommentar til afregningen, inden afsendelse.     Kommentar      SEND AFREGNING FORTRYD                                                                               | Adventing nr.<br>178<br>Anapartype<br>2. Rejscafregning - rejsedage, udgifter, kørsel<br>2. Rejscafregning - rejsedage, udgifter, kørsel<br>2. Udland uden studerende<br>Anapar<br>12. Od 2018 I 15:06:2018<br>Nuuk, Grønland<br>EU Udgifter<br>Opsummering                                                                                                    | 10.816,93 акк                           |

### Add 3)

En fejlbesked ved overførsel som peger i retning af noget med NS dimensioner, fx "Aktivitet skal være fastsat".

Opsætningen i Navision på den *anvendte finanskonto* under standarddimensioner undersøges, om der er opsat forslagsværdi eller værdibogføring er angivet som tvungen/blank

| 📊 Rediger - Sta                                        | ndarddimen  | sioner - Finansko | onto 2260( | 00            |  |  |  |  |
|--------------------------------------------------------|-------------|-------------------|------------|---------------|--|--|--|--|
| <ul> <li>START</li> </ul>                              | NAVIGER     |                   |            |               |  |  |  |  |
| *                                                      |             |                   |            |               |  |  |  |  |
| Ny Vis                                                 | Rediger     | Slet Vis som      | Vis som    | OneNote Noter |  |  |  |  |
| Ny                                                     | Administrer | Note N            | /is        | Vis tilknytt  |  |  |  |  |
| Standarddimensioner -<br>Dime Dimension Værdibogføring |             |                   |            |               |  |  |  |  |
|                                                        |             |                   |            |               |  |  |  |  |
| DELREGNS                                               | 1           | Tvungen kode      |            |               |  |  |  |  |
| FL-FORMÅL                                              |             | Tvungen kode      |            |               |  |  |  |  |
| FM-KUNDE                                               |             | Tvungen kode      |            |               |  |  |  |  |
| FM-STED                                                |             | Tvungen kode      |            |               |  |  |  |  |
| INDKOEBS                                               |             | Tvungen kode      |            |               |  |  |  |  |
| RAMME2012                                              |             |                   |            |               |  |  |  |  |
| STED                                                   |             |                   |            |               |  |  |  |  |
| SYSTEM                                                 |             |                   |            |               |  |  |  |  |
|                                                        |             |                   |            |               |  |  |  |  |

Hvis det er tilfældet og det ikke er som ønsket, fjernes den – alternativt kan dimensionen udeladdes på datastrømmen, der overfører stamdata REJSUD\_DAT (kontakt SAM herfor).

Herefter skal der overføres en ny stamdata fil til RejsUd inden man kan komme videre.

For at "frigive" de afregninger som er berørt af ovenstående, er det nødvendigt "redigere" afregningen således at de berørte udgiftslinjer opdateres – det gøres ved at redigere linjerne og sende afregningen i fornyet flow-godkendelse:

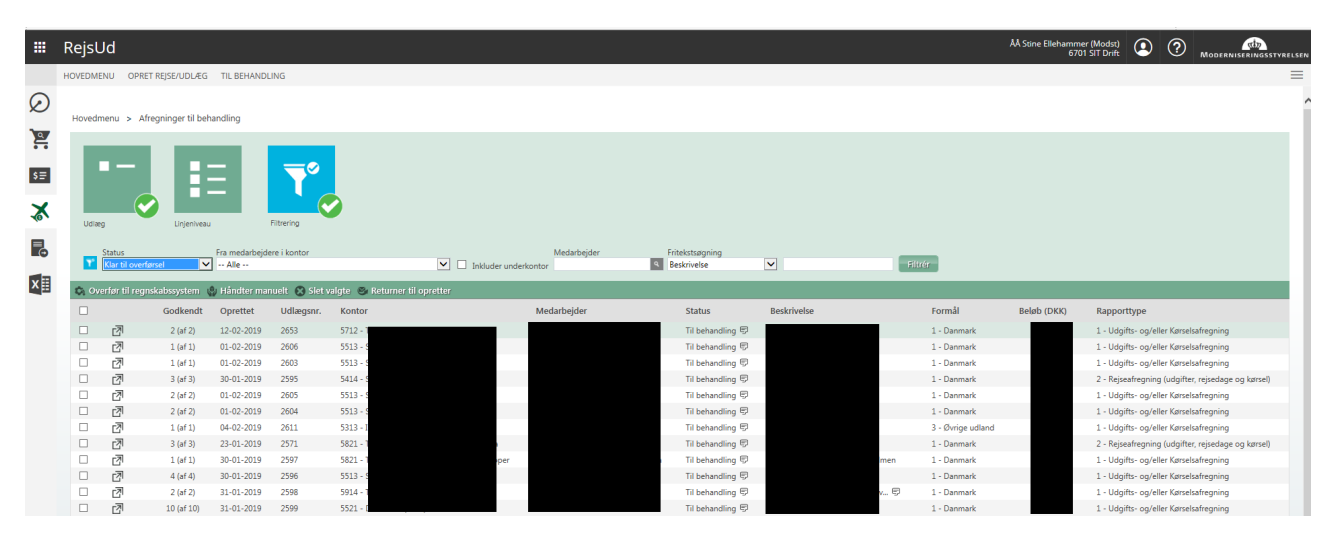

Udvælg afregning(er) som ønskes overført til NS - klik på "Overfør til regnskabssystem"

| ) | Hovedmen                               | u > Afregninger til beha | ndling > Bekræft overførsel |             |             | Eksempel på fejlbesked |              |                                                            |  |
|---|----------------------------------------|--------------------------|-----------------------------|-------------|-------------|------------------------|--------------|------------------------------------------------------------|--|
| 1 | 🗞 Overfør til regnskabssystem 🕐 Afbryd |                          |                             |             |             |                        |              |                                                            |  |
| 1 |                                        | Bilagstekst              | Udlægsnr.                   | Formål      | Beløb (DKK) | Valuta                 | Beskrivelse  | Meddelelse                                                 |  |
| 1 | đ                                      |                          | 2653                        | 1 - Danmark |             | DKK                    | Fejl Hævning | Aktivitet skal være fastsat<br>Aktivitet skal være fastsat |  |
| 1 |                                        |                          |                             |             |             |                        |              |                                                            |  |
|   |                                        |                          |                             |             |             |                        |              |                                                            |  |

Ovenfor ses en fejltype – åben afregning for redigering ved at dobbeltklikke på linjen – klik på rediger, angiv kommentar som kontrollant/godkender kan forstå at afregning skal godkendes på ny

| Hovedmenu                                                                                                    | > Afregninger til behar                       | ndling > Udla       | egsdetaljer                   |  |  |  |  |  |  |
|----------------------------------------------------------------------------------------------------|-----------------------------------------------|---------------------|-------------------------------|--|--|--|--|--|--|
| Oversigt Historik Kommentar (1) Bilag                                                                                                    |                                               |                     |                               |  |  |  |  |  |  |
| <ul> <li>Gem ← Forrige → Næste  Rediger S Etiketter</li> <li>Afregningen sendes tilbage til kladdetilstand og workflowet vil blive nulstillet.</li> </ul> |                                               |                     |                               |  |  |  |  |  |  |
| vil ligeledes l                                                                                                    | bliagstekster og komment<br>blive nulstillet. | arer pa linjer, soi | m er paført efter oprettelse, |  |  |  |  |  |  |
| Kommentar                                                                                                    |                                               | påt                 | ør kommentar                  |  |  |  |  |  |  |
| Retur til rediger<br>at "Aktivitet" ska                                                                                                    | for at få neutraliseret<br>al fastsættes      |                     |                               |  |  |  |  |  |  |
| la send min                                                                                                    | til redigering                                | -                   |                               |  |  |  |  |  |  |
| Ju, Jena mig                                                                                                    | arreagening                                   |                     |                               |  |  |  |  |  |  |
| Bilagsnr.                                                                                                    |                                               | Beskrivelse         | Fejl Hævning                  |  |  |  |  |  |  |
| Formål                                                                                                    | 1 - Danmark                                   | Beløb               |                               |  |  |  |  |  |  |
| Valuta                                                                                                    | DKK                                           | NS Status           |                               |  |  |  |  |  |  |
| Bogf. dato                                                                                                    | <b>**</b>                                     |                     |                               |  |  |  |  |  |  |
|                                                                                                    |                                               |                     |                               |  |  |  |  |  |  |
|                                                                                                    |                                               |                     |                               |  |  |  |  |  |  |

Husk at der skal foretages en fiktiv ændring – hvorfor vi anbefaler at man blot tilføjer/sletter punktum i afregningsnavnet – klik herefter Gem

| Hovedmenu > Afregninger ti behandling > Opret/redger afregning<br>Redliger afregning 'Fejl Hævning'<br>✓ Gem X Fortyd |                                                                                                    |  |  |  |
|----------------------------------------------------------------------------------------------------|----------------------------------------------------------------------------------------------------|--|--|--|
| I                                                                                                    | * Medarbejder Hvis ob skal oprette en afregning for en anden medarbejder, skal personen vælges under 'Medarbejder'. Medarbejdere Anders Rasmussen       |  |  |  |
|                                                                                                    | Generelle oplysninger Udfyld feltene. Felteme kan variere afhængigt af den valgte afregningsskabelon. Afregningsdetaljer  Afregningsnam *  Fejt Hævning |  |  |  |

| Afregningsskabelon / AfregEjer     1 - Udgifts- og/eller Kørse     Fejl Hævning.     1 - Danmark     O,OO     Fejl Hævning.     1 - Danmark     OKK     Control of a berkendered     OKK     Fejl Hævning.     1 - Danmark     O,OO     Fejl Hævning.     1 - Danmark     OKK     Control of a berkendered     OKK     Fejl Hævning.     1 - Udgifts og/eller Kørse     1 - Danmark     OKK     Control of a berkendered     OKK     Fejl Hævning.     1 - Udgifts og/eller Kørse     1 - Udgifts og/eller Kørse                                                                                                    | + Ny                                                                                                    |                                                        |                                              |     |                                                                                                    |                                                              |                                                                      | Q Søg              |                                                 |                                               |
|----------------------------------------------------------------------------------------------------|----------------------------------------------------------------------------------------------------|--------------------------------------------------------|----------------------------------------------|-----|----------------------------------------------------------------------------------------------------|--------------------------------------------------------------|----------------------------------------------------------------------|--------------------|-------------------------------------------------|-----------------------------------------------|
| 1 - Udgifts- og/eller Kørse Fejl Hævning.      1 - Danmark      1 - Danmark      1 | Afregningsskabelon                                                                                                    | / Afreg Ejer                                           |                                              | For | mål                                                                                                    | l                                                            | Jdgifter total                                                       |                    | <b>P</b>                                        | 0101                                          |
| DMENU       OPECT RESEDUCING       TIL BEHMADIUNG         DMENU       OPECT RESEDUCING       TIL BEHMADIUNG         Verterent > Adreptinger Hilbehandling > Operchedigke alterging         1       Tegl Haeming (m/k på printikon for at se detaljeret oversigt)         Mergeringsskabelor / Afrig.       Ever         1       Udgifter total         1       Udgifter total <td< td=""><td>9 1 - Udgifts- og/ell<br/>Fejl Hævning.</td><td>ler Kørse</td><td></td><td>1-</td><td>Danmark</td><td></td><td></td><td><b>0,00</b><br/>DKK</td><td><b>9</b></td><td>0101<br/>1010</td></td<>                                                                                                    | 9 1 - Udgifts- og/ell<br>Fejl Hævning.                                                                                                    | ler Kørse                                              |                                              | 1-  | Danmark                                                                                                    |                                                              |                                                                      | <b>0,00</b><br>DKK | <b>9</b>                                        | 0101<br>1010                                  |
| MINU OPERTREGENOLULIS TILEEMANDUNS                                                                                                    |                                                                                                    |                                                        | dobbeltklik j<br>linien                      | på  |                                                                                                    |                                                              |                                                                      |                    |                                                 |                                               |
| MENU OPETRESCUELAGE TIL BEHANDLING                                                                                                    |                                                                                                    |                                                        |                                              |     |                                                                                                    |                                                              |                                                                      |                    |                                                 |                                               |
| daman > Angeingen El behandling > Cynotherdopie alregoring<br>tetor                                                                                                    |                                                                                                    |                                                        |                                              |     |                                                                                                    |                                                              |                                                                      |                    |                                                 |                                               |
| Arregningsstabelon / Afreg. Epr   1 - Danmark 000   000 000   000 000   000 000   000 000   000 000   000 000   000 000   000 000   000 000   000 000   000 000   000 000   000 000   000 000   000 000   000 000   000 000   000 000   000 000   000 000   000 000   000 000   000 000   000 000   000 000   000 000   000 000   000 000   000 000   000 000   000 000   000 000   000 000   000 000   000 000   000 000   000 000   000 000   000 000   000 000   000 000   000 000   000 000   000 000   000 000   000 000   000 000   000 000   000 000   000 000   000 000   000 000   000 </th <th>MENU OPRET REJSE/UDL/EG TIL BEHANDLING</th> <th></th> <th></th> <th></th> <th></th> <th></th> <th></th> <th></th> <th></th> <th></th>                                                                                                    | MENU OPRET REJSE/UDL/EG TIL BEHANDLING                                                                                                    |                                                        |                                              |     |                                                                                                    |                                                              |                                                                      |                    |                                                 |                                               |
| Afrequingsstability Africe                                                                                                    | MENU OPRET REJSE/UDL/EG TIL BEHANDLING<br>dmenu > Afregninger til behandling > Opret/redige                                                                                                    | ér afregning                                           |                                              |     |                                                                                                    |                                                              |                                                                      |                    |                                                 |                                               |
| 1 - Udgiffs-og/eller Kerse.       1 - Danmark       0,000       Peij Hævning.         Feji Hævning.       1 - Danmark       0,000       Peij Hævning.         Bøløb (XKX)       1 - Danmark       1 - Danmark       1 - Danmark         Ubginter total       0,000       Dex       1 - Danmark         Image: Tegi Hævning.       - Danmark       1 - Danmark       1 - Danmark         Image: Tegi Hævning.       - Danmark       1 - Danmark       1 - Danmark         Image: Tegi Hævning.       - Danmark       1 - Danmark       1 - Danmark         Image: Tegi Hævning.       - Danmark       - Danmark       1 - Danmark         Image: Tegi Hævning.       - Danmark       - Danmark       - Danmark         Image: Tegi Hævning.       - Danmark       - Danmark       - Danmark         Image: Tegi Hævning.       - Tegi Hævning.       - Tegi Hævning.       - Tegi Hævning.                                                                                                    | MENU OPRET REJSE/UDLÆG TIL BEHANDLING<br>dmenu > Afregninger til behandling > Opret/redige<br>1<br>stiger 💼 Stet 🛹 Send 🔗 Bilag 🖉 Lin                                                                                             | ér afregning<br>iks 🔁 Historik                         | Q. \$6g                                      |     | > 'Feji Hævning.'- (tryk                                                                                                    | på printikon for at se detalj                                | eret oversigt)                                                       |                    |                                                 |                                               |
|                                                                                                    | MENU OPRET RESERVEDLEG TIL BEHANDLING<br>dmanu > Afregninger til behandling > Opret/redigu<br>1<br>diger      stet      send      Bildag      Lin<br>Afregningsskabelon / Afreg.     Ejer                                         | ér afregning<br>sks 💽 Historik<br>Formål               | Q. Sog<br>Udgifter total                     |     | > 'Feji Hævning.' - (tryk                                                                                                    | på printikon for at se detalj                                | eret oversigt)                                                       |                    |                                                 |                                               |
| Udgifter total     Udgifter total     Udgifter total     Udgifter total       ① Information <ul> <li>Medarbejder</li> <li>Workflow</li> <li>Kontering</li> <li>Magroparan</li> <li>Feji Harwing.</li> <li>Fogotrype</li> </ul> <ul> <li>Medarbejder</li> <li>Magroparan</li> <li>Feji Harwing.</li> <li>Fogotrype</li> </ul> <ul> <li>Magroparan</li> <li>Feji Harwing.</li> <li>Fogotrype</li> <li>Fogotrype</li> <li>Fogotrype</li> </ul> <ul> <li>Magroparan</li> <li>Fogotrype</li> <li>Fogotrype</li> <li>Fogotrype</li> </ul> <ul> <li>Magroparan</li> <li>Fogotrype</li> <li>Fogotrype</li> <li>Fogotrype</li> <li>Fogotrype</li> </ul> <ul> <li>Magroparan</li> <li>Magroparan</li> <li>Fogotrype</li> <li>Fogotrype</li> <li>Fogotrype</li> <li>Fogotrype</li> </ul> <ul> <li>Magroparan</li> <li>Fogotrype</li> <li>Fogotrype</li> <li>Fogotrype</li> <li>Fogotrype</li> </ul> <ul> <li>Magroparan</li> <li>Fogotrype</li> <li>Fogotrype</li> <li>Fogotrype</li> <li>Fogotrype</li> </ul> <ul> <li>Magroparan</li> <li>Fogotrype</li> <li>Fogotrype</li> <li>Fogotrype</li> </ul> <ul> <li>Fogotrype</li> <li>Fogotrype<!--</td--><td>HENU OPEET RESELUCIUS TIL BEHANDLING<br/>dmmmu &gt; Aftregninger til behandling &gt; Opret/redigi<br/>1<br/>aftregningsistabelon / Aftreg. Ejer<br/>1 - Udgifts og/eller Karse.<br/>Fei I tammin</td><td>Ar afregoing<br/>Nos (5) Historik<br/>Formål</td><td>Q. Seg<br/>Udgifter total<br/>DOOD<br/>FIXY</td><td></td><td>&gt; 'Fejl Hævning.'- (tryk<br/>Fejl Hævning.</td><td>på printikon for at se detalj</td><td>eret oversigt)</td><td></td><td></td><td></td></li></ul>                                                                                                    | HENU OPEET RESELUCIUS TIL BEHANDLING<br>dmmmu > Aftregninger til behandling > Opret/redigi<br>1<br>aftregningsistabelon / Aftreg. Ejer<br>1 - Udgifts og/eller Karse.<br>Fei I tammin                                             | Ar afregoing<br>Nos (5) Historik<br>Formål             | Q. Seg<br>Udgifter total<br>DOOD<br>FIXY     |     | > 'Fejl Hævning.'- (tryk<br>Fejl Hævning.                                                                                                    | på printikon for at se detalj                                | eret oversigt)                                                       |                    |                                                 |                                               |
| Information     Atoponya and     Feld Harming.     Reporting                                                                                                    | MENU OPEET RESELUDURG TIL BEHANDLING<br>dmenu > Afregninger til behandling > Cpret/redigi<br>1<br>aliger 1 Stet 4 Seed 6 Blag 0 Lin<br>Afregningsstabelon / Afreg. Ejer<br>1 - Udgifts og/eller Kørse.<br>Fejl Havming.           | kr atregning<br>ks 💽 Historik<br>Formåt<br>1 - Danmark | C Seg                                        |     | <ul> <li>"Fejl Hævning." - (tryk</li> <li>Fejl Hævning.</li> <li>Beløb (DKK)</li> </ul>                                                                                                    | på printikon for at se detalj                                | eret oversigt)                                                       |                    |                                                 |                                               |
| Information     Anderbeider     Workflow     Medarbeider     Workflow     Magnagement     Fell Harwing     Form     Form | MENU OPEET RESERVOLIG TIL BEHANDLAN<br>demenu > Afregoniger til behandling > Opret/redige<br>1<br>stiger  Stet  Stet  Stet  Beg  Beg  Lin<br>Afregonigesstabelen / Afreg. Ejer<br>1 - Lidgifts co.g/eller Karse.<br>Feji Harming. | er afregning<br>ks 🚯 Historik<br>Formål<br>1 - Danmark | C Sag<br>Udgifter total<br>DOO<br>DKK        |     | FejHævning* (tryk     FejHævning.     If Belok (trikk)     Møjfter total     OOO (%)                                                                                                    | på printikon for at se detaj                                 | eret oversigt)                                                       |                    | Udbetales til a                                 | 10.51                                         |
| Manganganan<br>Feji Hawaning<br>Raportypa Famila                                                                                                    | eteru OPRET RESERVOLKE TIL BEHANDLANG<br>dmenu > Afregninger Stilbehandling > Opret/redige<br>1<br>diger  i Stet  second Belag  to Lin<br>Afregningestabelon / Afreg. Ejer<br>1-Udgifts og/eller Karse.<br>Feji Havming.          | ér afregning<br>kis (E) Historik<br>Formál<br>1Danmark | Q. Seg<br>Udgifter total<br>0.00<br>DKK<br>■ |     | Frej Hasvning.º (tryk     Frej Hasvning.e     Frej Hasvning.     Beløb (totk)     Uogdre total     Ü,00 ⊕k:                                                                                                    | på primtikon for at se detalj                                | eret oversigt)                                                       | _                  | Udbetales til a                                 | ansat<br>(firmahafisise)                      |
| 1 - Udgifts- og/eller Kørselsafregning 1 - Danmark                                                                                                    | MENU OPRET RESELUCIÓN TIL BENANCIANS<br>menu > Afreganiger til behandling > Opret/redige<br>1<br>degr i Stet                                                                                                    | er afregning<br>ks 🖪 Historik<br>FormM<br>1 - Danmark  | C Seg<br>Udgifter total<br>C.O.O.<br>DKX     |     | Fej Hævning. (tyjk     Fej Hævning.     Fej I Hævning.     Beløb (tick) Udgifre tstal     0,00 cick     Information                                                                                                    | på primikon for at se detai                                  | eret oversigt)                                                       | E Ko               | Udbetales til a                                 | nsat<br>(femahaffatise)                       |
| € Ildoifter                                                                                                    | MINU OPET RESE/UDLIG TL BEHANDLAG<br>dmenu > Afregininger til behandling > Open/redigi<br>1<br>styper i Stet d Seed d Biteg d Line<br>Afregingsstabelion / Afreg. Einr<br>1 - Udg/fts-og/eller Karse.                             | etr afregning<br>ks  B Hetorik<br>Formål 1 - Danmark   | Q Seg<br>Udgifter total                      |     | Toj Harving * (tryk     Fej Harving,     Fej Harving,     Beleb (toKk)     tägärte total     0,00 ox     information     Foremark     Foremark     Foremark     Foremark                                                                                                    | på primikon for at se detaj<br>Medarbejder                   | eret oversigt)<br>Workflow<br>Magningsam Fe[Hæving, romB 1 - Danmark | in Kc              | Udbetales til a<br>Perioritie udahe<br>intering | ensart<br>(Finaluthine)<br>P Komment          |
|                                                                                                    | er til behandling > Opret/redig<br>sent til behandling > Opret/redig<br>sent Ø Bilag Ø Lin<br>on / Afreg. Ejer<br>eller Kørse.                                                                                                    | ér afregning<br>ks (2) Historik<br>Formål<br>1Danmark  | Q. Seg<br>Udgifter total                     |     | Feji Hævning - (tryk     Feji Hævning - (tryk     Feji Hævning .     Godowname      Godowname      Godowna | på primition for at se detalj<br>Medarbejder<br>elsafregning | Workflow<br>For Harving,<br>Formal<br>1 - Danmark                    | iiii Ke            | Udbetales til a<br>Perantise udøbe<br>ontering  | renat<br>(Tennatalistic)<br>I (Tennatalistic) |

Rediger herefter alle linjer, tilsvarende ved at tilføje/slette et punktum, på de linjer med den berørte finanskonto – husk at klikke gem for hver linje

| Hove | dmenu > Afregninger til behandling > Opret/redigér a                               | afregning         |             |                                 |       |              |
|------|------------------------------------------------------------------------------------|-------------------|-------------|---------------------------------|-------|--------------|
| Klad | lder > Fejl Hævning.                                                               |                   |             |                                 |       | 4            |
|      |                                                                                    | Udgifter          |             |                                 |       |              |
| + N  | y                                                                                  |                   |             |                                 |       | Q. Søg       |
| 0    | Beskrivelse                                                                        | Dato              | ▲ Formål    | Betalingsmiddel                 | Beløb | 6000<br>2000 |
|      | Kontanthævning på kreditkort<br>Kontant hævet privat ved en fejl. Tog det forkerte | Lør. 2. feb. 2019 | 1 - Danmark | SEB Eurocard<br>Refunderes ikke |       |              |
|      | Kontanthævning på kreditkort<br>Kontant hævet privat ved en fejl. Tog det forkerte | Lør. 2. feb. 2019 | 1 - Danmark | SEB Eurocard<br>Refunderes ikke | -     | UKK          |

| Gem X Fortryd                                                                                                    |                                                                   | Transaktionsdetaljer                    | Bilag |
|----------------------------------------------------------------------------------------------------|-------------------------------------------------------------------|-----------------------------------------|-------|
| Generelle detaljer     Udrjul feteme. Felteme kan variere afhængigt af omkostningstypen.     Dato *     02:02:2019                                                             | Transaktionsli<br>Transaktionsh<br>Purchase                       | D Transaktionsdate<br>02.02.2019<br>ppe | 0     |
| Omkostningstype * v<br>Kontanthævning på kreditkort v<br>Formål *<br>1- Danmark v                                                                                              | KortID<br>Medarbejderko<br>Beskrivelse                            | Kortindehaver                           | -     |
| Beskrivelse * Kontant hævet privat ved en fejl. Tog det forkerte mastercard Betalingsmiddel *                                                                                  | Hæftelse<br>Firmahæftelse<br>Kortudstederk                        | ode Kortudsteder<br>Eurocard Corporat   | te    |
| SEB Eurocard                                                                                                    | Forbrugssted i<br>Mob.pay*theilg<br>Forbrugssted I<br>Kobenhavn K | nawn<br>aaards<br>yy                    |       |
| Her kan du tilføje dokumentation for udgiften. Du kan uploade et eller flere bilag og<br>konteringsnoter, eller tilknytte bilag, som du allerede har uploadet.<br>Tilføi bilao | Kategorikode                                                      | Kategorikode ske<br>MCC                 | ema   |

Når linjerne er redigeret og gemt, skal afregningen sendes til fornyet kontrol og derefter godkendes.

| Godkendelsesflow Godkendelsesflowet kan variere afhængigt af opsætningen. Har du flere valgmuligheder, kan du vælge blandt disse under Handling. |   |  |  |
|----------------------------------------------------------------------------------------------------|---|--|--|
| Handling                                                                                                    | _ |  |  |
| Til redigering og underskrift                                                                                                    |   |  |  |
| Til kontrol                                                                                                    | ] |  |  |
| Ejer                                                                                                    |   |  |  |
|                                                                                                    |   |  |  |
|                                                                                                    |   |  |  |

#### 📥 Godkender

Afhængigt af opsætningen kan du evt. vælge godkender.

#### Godkender

| Send til forhåndsdefineret godkender |  |
|--------------------------------------|--|
| Vælg godkender                       |  |

#### 🗭 Kommentar

Her kan du angive en kommentar til afregningen, inden afsendelse.